# How do I publish a course?

If you have permission to publish your course, you can publish your course in the Course Home Page sidebar or from the Course Setup Checklist (ADD HYPERLINK TO QUESTIONS).

#### Notes:

- You must publish a course before students can access it and its contents. Students cannot see unpublished courses and content.
- Publishing a course is a course permission. If you cannot publish your course, your institution has restricted this feature.
- Publishing your course will send invitations to any users who were manually added to your course. Users added via SIS import will not receive an invitation.
- Course invitations will not be sent until after the course start date. (The start date is commonly the term date, unless the term is being overridden by a specific course or section date in Course Settings.)
- If you are using a Free-for-Teacher account, you cannot publish a course until you have verified your email address.

### **Open Course**

In Global Navigation, click the Courses link [1], then click the name of the course [2].

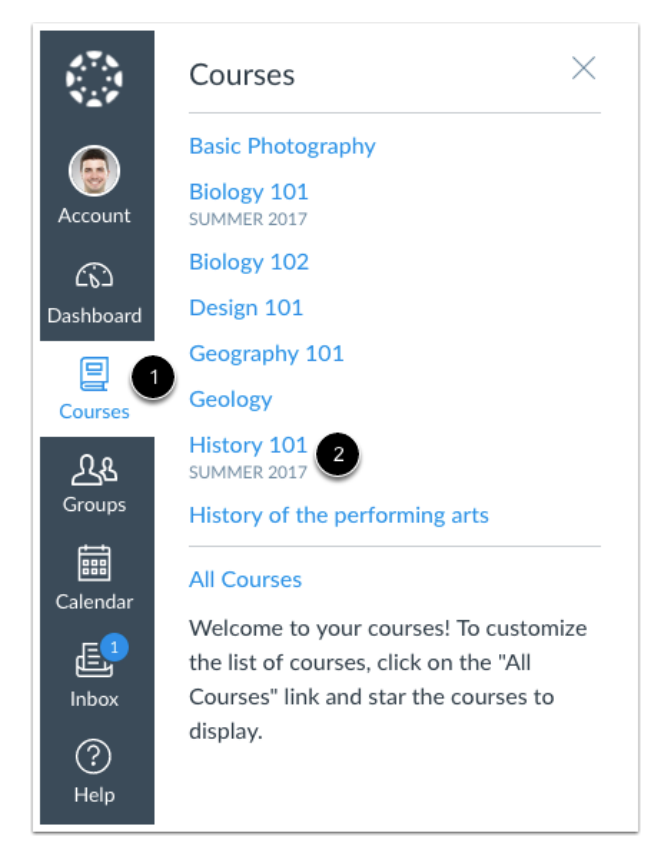

## **Publish Course**

In the Sidebar, click the **Publish** button.

Note: On smaller screens, the Sidebar displays beneath Course Home Page content.

**Course Status** 

| S Unpublished            | Publish         |
|--------------------------|-----------------|
| Choose Home              | Page            |
| 🖬 View Course S          | Stream          |
| ⑦ Course Setup Checklist |                 |
| 다 New Annound            | ement           |
| Coming Up                | J View Calendar |
| Nothing for the next wee | k               |

#### **View Confirmation**

A message will appear at the top of your screen confirming the publishing of your course.

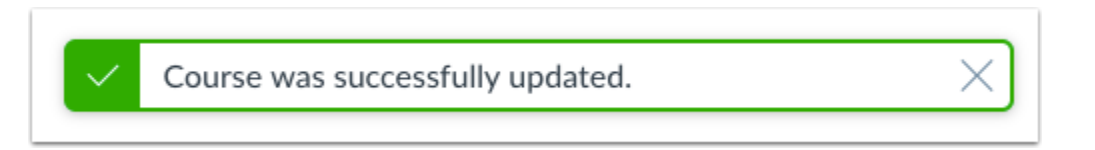